### How to sign your FAFSA

Log on (FAFSA.gov) with the student's identifying information.

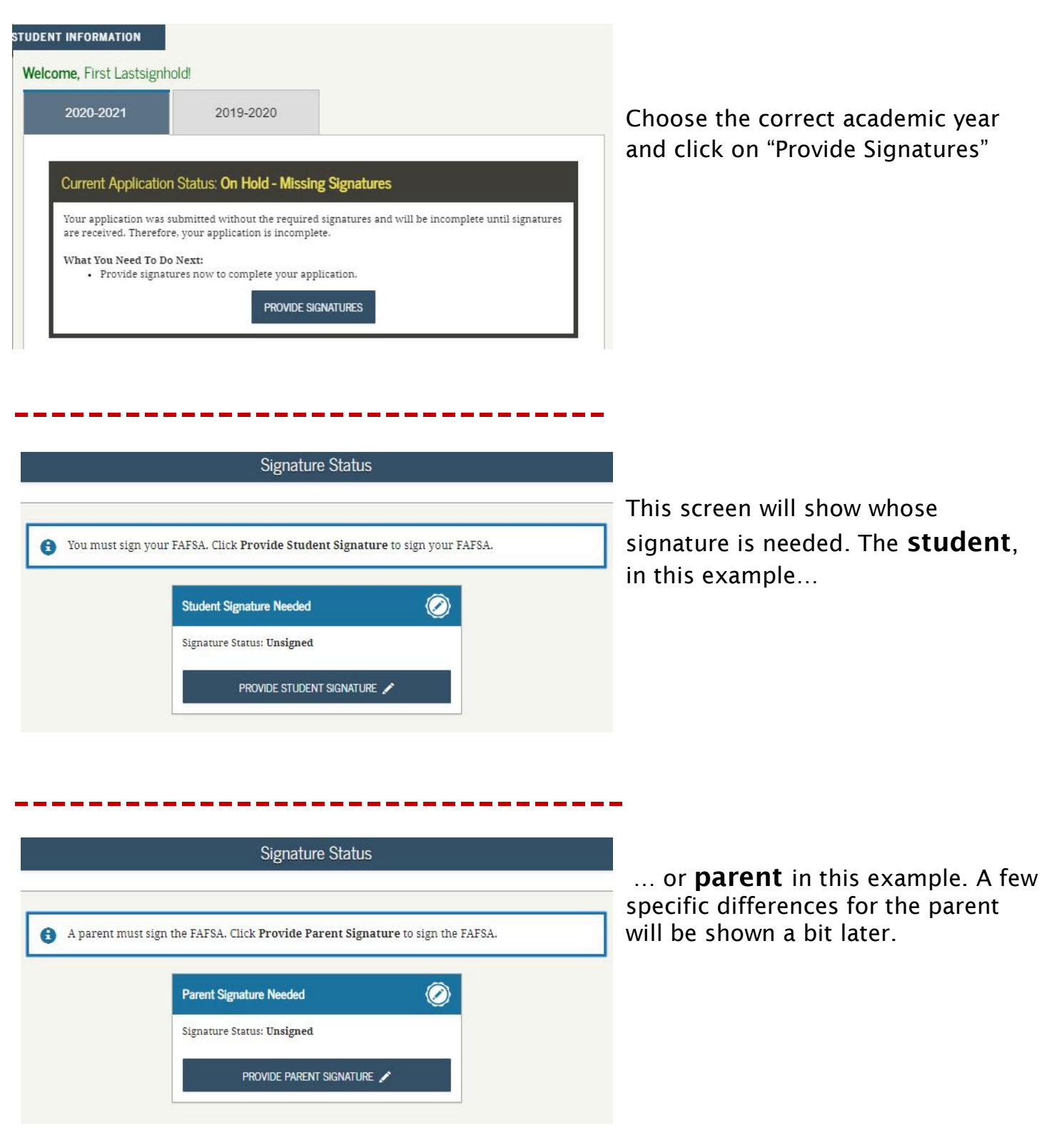

#### Signature Options

| We recommend signing electronically with an ESA ID so you don't have to print and                                                                                                    | Next, choose how you will sign.<br>The first option, <b>electronically</b> , is best. |
|----------------------------------------------------------------------------------------------------|---------------------------------------------------------------------------------------|
| mail a signature page or return later to sign your FAFSA. If you are unable to sign<br>electronically select another option:                                                                                                    | signing has a valid SSN.                                                              |
| <ul> <li>Sign Electronically With My FSA ID<br/>This is the fastest option.</li> <li>Print A Signature Page<br/>This option requires that you print and mail your signature.</li> </ul>                                                                                                    | If you will print a signature page, skip to the last page.                            |
| PREVIOUS NEXI O                                                                                                    |                                                                                       |
| Agreement of Terms                                                                                                    |                                                                                       |
| STUDENT INFORMATION<br>READ BEFORE PROCEEDING                                                                                                    | Before actually "signing" your FAFSA, you must agree to the terms shown.              |
| Evisioning this application electronically using your EVA ID (username and password) and/or any other credential or by signing a signeture page and mailing it to us, YOU, THE STUDENT, certify that you: <ol> <li>will use federal and/or state student financial aid only to pay the cost of attending an institution of higher education.</li> <li>are not in default on a federal student loan or have made satisfactory arrangements to repay it.</li> <li>do not owe money back on a federal student grant or have made satisfactory arrangements to repay it.</li> <li>will not receive a Federal Pell Grant from more than one school for the same period of time.</li> <li>Ey signing this application electronically using your username and postword, and/or cry other credential or</li> </ol> The stiment, agree in the terms outlined above. 2 | Then, click "Next".                                                                   |
|                                                                                                    |                                                                                       |
| Sign With an FSA ID                                                                                                    | If the <b>student</b> is signing, simply click                                        |
| SIGN THIS FAFSA /                                                                                                    | the "sign"                                                                            |
|                                                                                                    |                                                                                       |
| Signature Status                                                                                                    | then "Submit" on the next screen.                                                     |
| You have previded all necessary signatures. Click <b>Submit My FAFSA</b> Now to submit your FAFSA.                                                                                                    |                                                                                       |
| Student Signed With FSA ID  Signature Status: Signed Electronicolly                                                                                                    |                                                                                       |
| SUBMIT MY FAFSA NOW 🔿                                                                                                    |                                                                                       |

| Which Parent Signs?                                                                                                    |                                                                                  |
|----------------------------------------------------------------------------------------------------|----------------------------------------------------------------------------------|
| ARENT INFORMATION                                                                                                    | If the <b>parent</b> is signing, check if you are "Parent 1" or "Parent 2"       |
| Are you signing as the student's Parent 1 (father/mother/stepparent) or Parent 2 (father/mother/stepparent)?                                                                                                    |                                                                                  |
| PARENT INFORMATION         Are you signing as the student's Parent 1 (father/mother/stepparent) or Parent 2 (father/mother/stepparent)?         Parent 1 (father / mother / stepparent)         Parent 1 (father's/mother's/stepparent's) Social Security Number:         966-75-2001 | <ul> <li>then provide your identifying information, and click "Sign".</li> </ul> |
| Parent 1 (father's/mother's/stepparent's) last name:                                                                                                    | 0                                                                                |
| Edit                                                                                                    |                                                                                  |
| Parent 1 (father's/mother's/stepparent's) date of birth:                                                                                                    | 0                                                                                |
| 11/11/1978                                                                                                    |                                                                                  |
| PREVIOUS     SIGN AS PARENT 1                                                                                                    | •                                                                                |

#### 2020-2021 Confirmation Page

| Congratulations, FIRSTI<br>Your FAFSA was successfully submitted to Federal Student Aid.                                                                                                    |
|----------------------------------------------------------------------------------------------------|
| Confirmation Number: E 10100021208 12/01/2019 12:33:00                                                                                                    |
| Data Release Number ( <u>DEN</u> ) 9999                                                                                                    |
| <ul> <li>What Happens Next</li> <li>In 7-10 business days, we will mail you a Student Aid Report (SAR) notifying you that your FAFSA was processed.</li> <li>Your FAFSA information will be made available to your school(s), and they will use it to determine the aid you may be eligible to receive.</li> <li>Your school(s) will contact you if they need more information or when they are ready to discuss your marinal aid avard.</li> <li>It you have questions about your financial aid package, contact your school(s).</li> </ul> |
| HRN I THIS PAGE 🖨                                                                                                    |

Once you see the confirmation page, the process is complete.

Colleges will receive the results in 48-72 hours.

**Questions?** Call the federal student aid processing center at 800-4FEDAID (800-433-3243) or the Office of Financial Aid at 847-735-5103.

#### Signature Status

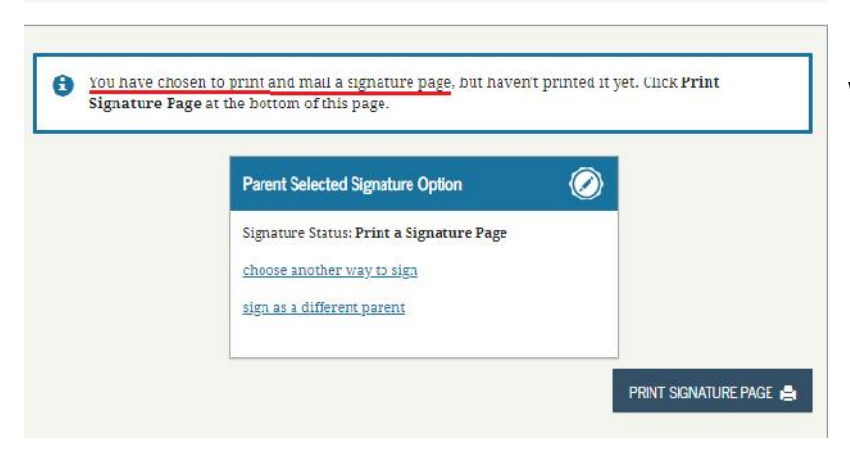

FAFSA on the Web Signature Page

2020-2021

## **If you print the signature page**, you will see this screen. Click "Print" ...

# ...and you will see this. One signature line *may say* "Not Required..."

The other person must sign/date.

Once signed, you have two options:

Send the page to:
 Office of Financial Aid
 Lake Forest College
 555 N Sheridan Rd
 Lake Forest IL 60045-2338
 Phone & Fax: 847-735-5103
 Email: finaid@lakeforest.edu

**2.** Send the page to the address printed at the bottom of the signature page.

| 2021 10600004601LA                                                                                                    |                                                                                                    |  |
|----------------------------------------------------------------------------------------------------|----------------------------------------------------------------------------------------------------|--|
| Student Name: FIRST A LASTSIGNHOLD                                                                                                    | Ref: S 106000046 01 L                                                                                                    |  |
| Address: DDRESS                                                                                                    | Date Printed: 12/04/201                                                                                                    |  |
| City,State ZIP: CITY, WI 55555                                                                                                    |                                                                                                    |  |
| Step One: Read the following.                                                                                                    |                                                                                                    |  |
| Students: By signing a signature page and mailing it to us, you ca                                                                                                    | ertify that you:                                                                                                    |  |
| <ol> <li>will use federal and/or state student financial aid only to<br/>education,</li> </ol>                                                                                                    | pay the cost of attending an institution of higher                                                                                                 |  |
| <ol> <li>are not in default on a federal student loan or have made</li> <li>do not owe money back on a federal student grant or hat</li> <li>will notify your school if you default on a federal student</li> <li>will not receive a Federal Pell Grant from more than one</li> </ol> | e satisfactory arrangements to repay it.<br>ve made satisfactory arrangements to repay it,<br>t loan, and<br>: school for the same period of time. |  |
| Students and Parents: By signing a signature page and mailing it<br>provided is true and complete to the best of your knowledge and                                                                                                    | t to us, you certify that all of the information you<br>I you agree, if asked:                                                                     |  |
| <ol> <li>to provide information that will verify the accuracy of yo</li> <li>to provide U.S. or state income tax forms that you filed o</li> </ol>                                                                                                    | our completed form,<br>r are required to file,                                                                                                    |  |
| You also certify that you understand that the Secretary of Educa<br>reported on your application with the Internal Revenue Service<br>false or misleading information, you may be fined up to \$20,000                                                                                | tion has the authority to verify information<br>and other federal agencies. If you purposely give<br>, sent to prison, or both.                    |  |
|                                                                                                    |                                                                                                    |  |
|                                                                                                    |                                                                                                    |  |
| Step Two: Sign below unless otherwise noted.                                                                                                    |                                                                                                    |  |
| Step Two: Sign below unless otherwise noted.<br>Student Signature: NOT REQUIRED TO SIGN                                                                                                    | Date:                                                                                                    |  |